## 金物図のDXF出力に対応

| 品名               | 数量  | 単位   | 単価  | 金額 ^ | 編集( <u>E</u> )    |                                         |                  |
|------------------|-----|------|-----|------|-------------------|-----------------------------------------|------------------|
| B12G(-60)対柱      | 6   | íð   | 0   | 0    | 204-01            |                                         |                  |
| B12G(-80)対梁      | 12  | í la | 0   | 0    | 20月11日 <u>月</u> 月 |                                         |                  |
| B15(-75)-7.7     | 7   | íð   | 0   | 0    | <b>買川務金(</b> D)   |                                         |                  |
| B15(-75)16       | 4   | ſð   | 0   | 0    | H (PAK)           |                                         |                  |
| B15(-75)7.7      | 7   | (ð   | 0   | 0    |                   |                                         |                  |
| B15(-75)対P12-16  | 2   | (ð   | 0   | 0    |                   |                                         |                  |
| B15(-75)対P12-7.7 | 13  | íð   | 0   | 0    | -                 |                                         |                  |
| B15(-75)対P127.7  | 13  | íð.  | 0   | 0    | T                 |                                         |                  |
| B15(-75)対P15-16  | 4   | íð   | 0   | 0    |                   |                                         |                  |
| B15(-75)対P15-7.7 | 21  | íð   | 0   | 0    |                   |                                         |                  |
| B15(-75)对P1516   | 4   | íð   | 0   | 0    |                   |                                         |                  |
| B15(-75)対P157.7  | 14  | íð   | 0   | 0    | 見積り口場県ビル          |                                         |                  |
| B15(-75)梁12-16   | 8   | íð   | 0   | 0    | 生計車印刷             |                                         |                  |
| B15(-75)背面       | 3   | íð   | 0   | 0    | 34501 356c1340j   |                                         |                  |
| B15(-75)背面PL     | 1   | ſð   | 0   | 0    | 全物図印刷             | _                                       |                  |
| B15(-90)M1616    | 4   | íð   | 0   | 0    |                   | 1)                                      |                  |
| B15-01           | 1   | íð   | 0   | 0    | <b>• •</b> •      | J                                       |                  |
| B15-02           | 1   | íð   | 0   | 0    |                   |                                         |                  |
| B15-03           | 2   | íð   | 0   | 0    | □ 会物図             | 印刷                                      | ×                |
| B15-04           | 1   | ſð   | 0   | 0    |                   |                                         |                  |
| B15-05           | 1   | íð   | 0   | 0    |                   |                                         |                  |
| B15-06           | 1   | ſð   | 0   | 0    | (I) [0]5]         | ○一括                                     | ED帰り             |
| B15-07           | 1   | íð   | 0   | 0 🗸  | <b>"</b>          |                                         |                  |
|                  |     |      |     |      | 和E 2              | ↓ − − − − − − − − − − − − − − − − − − − | キャンセル 🔨 📿        |
| [                | 原価計 | +    | 売価計 | 利益   | スケール              | 1/10 ~                                  |                  |
|                  |     | 0    | 0   | 0    | 閉じる(区)            |                                         |                  |
| L                |     | - 1  | - 1 | -    | 印刷部数              | 1                                       | プリンタ( <u>P</u> ) |
|                  |     |      |     |      |                   |                                         |                  |
|                  |     |      |     |      |                   |                                         | プレビュー            |
|                  |     |      |     |      |                   |                                         |                  |
|                  |     |      |     |      |                   |                                         | 編集·印刷            |

金物積算編集/金物図印刷では、金物の3面図(上面図、正面図、側面図)をDXF出力 します。

①「金物積算編集」の画面で、「金物図印刷」をクリックします。

2 「金物図印刷」の画面が表示されますので、「印刷」をクリックします。

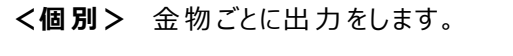

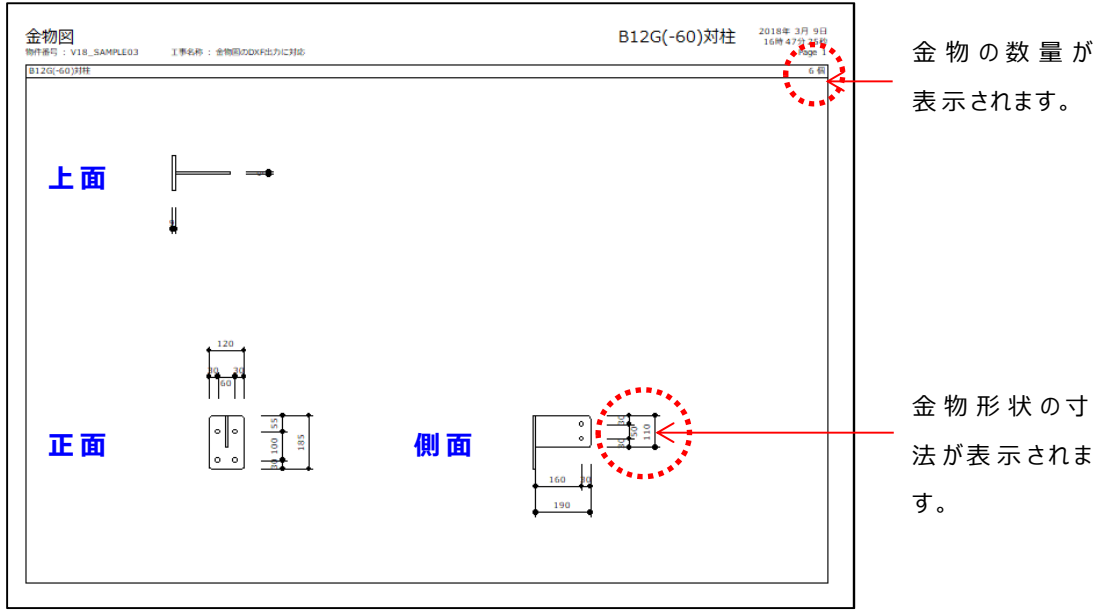

## 金物図のDXF出力に対応

<一括> 指定した金物数を1ページにまとめて出力します。

| 🖶 金物図印刷                                | ×                 | <b>训)縦つ構</b> | 3 で出 カレ         | た提会                                  |             |
|----------------------------------------|-------------------|--------------|-----------------|--------------------------------------|-------------|
|                                        | 印刷                | 小) 小屁 乙、1英   | 5 СШЛО          |                                      |             |
| 縦 2 ÷ 横 3 ÷                            | キャンセル             |              |                 |                                      |             |
| スケール 1/20 ~                            | 利止" <i>1</i> 句(P) |              |                 |                                      |             |
|                                        | 21 1 2            |              |                 |                                      |             |
|                                        |                   |              |                 |                                      |             |
| 1                                      | 篇集·ED刷…           |              |                 |                                      |             |
|                                        |                   |              |                 |                                      |             |
|                                        |                   |              |                 |                                      | 1           |
| 金物図<br>物件番号:V18_SAMPLEO3 I事名称:金物岡のDXF3 | カに対応              |              |                 | 2018年 3月 9日<br>16時 48分 14秒<br>Page 3 | 金物の数量が      |
| B12G(-60)封柱                            | 5 個 B12G(-80)対梁   | 12 個         | B15(-75)-7.7    | 7 伍                                  | <br>表示されます。 |
| 上面                                     |                   |              |                 |                                      |             |
|                                        |                   |              | 1               |                                      |             |
|                                        |                   |              |                 |                                      |             |
| 🖬 側面                                   | h-                |              | hin             |                                      | 金物形状の寸      |
|                                        | •••               |              |                 |                                      | └ 法が表示されま   |
| 正面                                     |                   |              | ⊔ ≠↓            |                                      | ਰ           |
| B15(-75)16                             | 4個 815(-75)7.7    | 7 個          | 815(-75)対P12-16 | 2 個                                  | 5.0         |
| Π.                                     | 1 .               |              | I               |                                      |             |
|                                        |                   |              | 1               |                                      |             |
|                                        |                   |              |                 |                                      |             |
| The state                              | hñ                |              | Ħ               |                                      |             |
|                                        |                   | P.ª.         |                 |                                      |             |
|                                        |                   |              |                 |                                      |             |
| L                                      |                   |              |                 |                                      | 1           |

・スケール:出力時のスケールを設定します。

・印刷部数:部数を選択または数値を直接入力で設定します。

- ・プリンタ:プリンタの機種選択、用紙設定を行います。
- ・プレビュー:画面上で金物図が確認、加筆修正できます。
- ・編集・印刷:印刷プレビューで加筆修正したデータを再編集、印刷を行います。

金物図出力には、「金物マスター」および「金物形状マスター」の登録が必要です。 金物マスターで形状タイプが「計算」で設定されている場合、金物の取付状態によって 自動で形状も変形します。

ଢ଼ି

## 金物図のDXF出力に対応

【グループ化された金物の3面図】

グループ化された金物は1つの金物として金物図に出力されます。

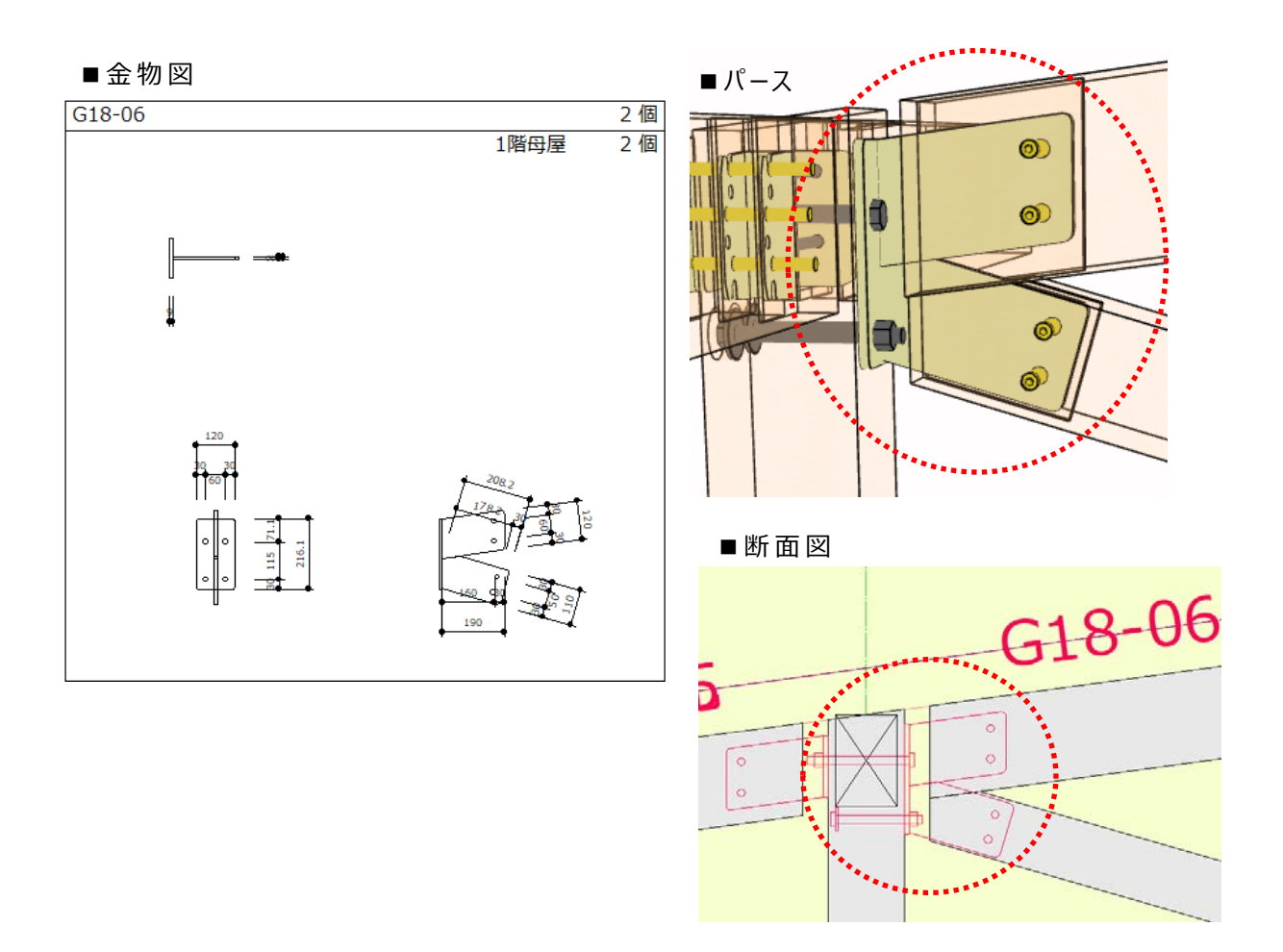

|                     |    |      |                                      |                |                |                |                 |                 | Г        |
|---------------------|----|------|--------------------------------------|----------------|----------------|----------------|-----------------|-----------------|----------|
| 金物集計表               |    |      |                                      |                |                |                | 1階              | 2018年 3月 9日     |          |
| 物件番号 : V18_SAMPLE03 | 工制 | 昭称:1 | 金物図のDXF出                             | カに対応           |                |                |                 | Page 1          |          |
| 品名                  | 単位 | 数量   | 取付位置                                 |                |                |                |                 |                 |          |
| B15(-75)-7.7        | 個  |      | 7 *X0*Y2<br>*X14*Y2                  | *X0*Y2         | X3*Y2          | X5*Y2          | X10*Y2          | X12*Y2          |          |
| B15(-75)16          | 6  |      | 4 *X0*Y4                             | X3*Y4          | X12*Y4         | *X14*Y4        |                 |                 | 金物の取付位置  |
| B15(-75)7.7         | 個  |      | 7 *X0 *Y2<br>*X14*Y2                 | *X0*Y2         | X3*Y2          | X5*Y2          | X10*Y2          | X12*Y2          | がゆきってキャナ |
| B15(-75)対P12-16     | 個  |      | 2 X 7 * Y 2                          | X8*Y2          |                |                |                 | ••••••          | が唯能でさまり。 |
| B15(-75)対P12-7.7    | 個  | 1    | 3 X 2 *Y 2<br>X 6 *Y 2<br>X 1 3 *Y 2 | X2*Y2<br>X6*Y2 | X3*Y2<br>X7*Y2 | X4*Y2<br>X7*Y2 | X4*Y2<br>X11*Y2 | X5*Y2<br>X12*Y2 |          |
| B15(-75)対P127.7     | 個  | 1    | 3 X2*Y2<br>X6*Y2                     | X2*Y2<br>X6*Y2 | X3*Y2<br>X7*Y2 | X4*Y2<br>X7*Y2 | X4*Y2<br>X11*Y2 | X5*Y2<br>X12*Y2 |          |